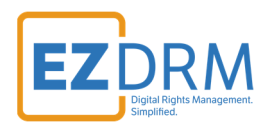

# **EZDRM WOWZA Configuration** WOWZA Streaming Cloud

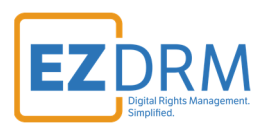

# Table of Contents

| versal DRM (CENC-Widevine & PlayReady)                                                                                                    | 4              |
|----------------------------------------------------------------------------------------------------|----------------|
| Generating Keys                                                                                                    | 4              |
| Configure the stream for Universal DRM protection                                                                                                    | 8              |
| WSC API Key and Access Key                                                                                                    | 9              |
| Configure Universal DRM when creating a new transcoder                                                                                                    | 11             |
| Configure DRM on an existing transcoder                                                                                                    | 14             |
| Enable MPEG-DASH streaming                                                                                                    | 15             |
| Enable when creating a new Fastly stream target                                                                                                    |                |
| Enable when updating an existing Fastly stream target                                                                                                    |                |
| (Optional) Block RTMP direct playback for enhanced security                                                                                                    |                |
| Configure RTMP playback when creating a new transcoder                                                                                                    | 19             |
| Configure RTMP playback on an existing transcoder                                                                                                    | 20             |
| Test playback with encryption                                                                                                    | 21             |
| More resources                                                                                                    | 22             |
| ole FairPlay Streaming                                                                                                    | 23             |
| Generating Keys                                                                                                    | 23             |
| Configure the stream for FairPlay DRM protection                                                                                                    | 26             |
|                                                                                                    |                |
| WSC API Key and Access Key                                                                                                    |                |
| WSC API Key and Access Key<br>Configure FairPlay DRM when creating a new transcoder                                                                                                    |                |
| WSC API Key and Access Key<br>Configure FairPlay DRM when creating a new transcoder<br>Configure DRM on an existing transcoder                                                                                                    |                |
| WSC API Key and Access Key<br>Configure FairPlay DRM when creating a new transcoder<br>Configure DRM on an existing transcoder<br>(Optional) Block RTMP direct playback for enhanced security                                                                                                    | 32<br>         |
| WSC API Key and Access Key<br>Configure FairPlay DRM when creating a new transcoder<br>Configure DRM on an existing transcoder<br>(Optional) Block RTMP direct playback for enhanced security<br>Configure RTMP playback when creating a new transcoder                                                                                       | 32<br>33<br>33 |
| WSC API Key and Access Key<br>Configure FairPlay DRM when creating a new transcoder<br>Configure DRM on an existing transcoder<br>(Optional) Block RTMP direct playback for enhanced security<br>Configure RTMP playback when creating a new transcoder<br>Configure RTMP playback on an existing transcoder                                  |                |
| WSC API Key and Access Key<br>Configure FairPlay DRM when creating a new transcoder<br>Configure DRM on an existing transcoder<br>(Optional) Block RTMP direct playback for enhanced security<br>Configure RTMP playback when creating a new transcoder<br>Configure RTMP playback on an existing transcoder<br>Test playback with encryption |                |

Version 1.0 / June 22, 2021

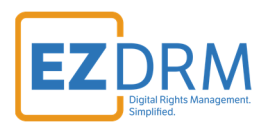

# Introduction

Digital rights management (DRM) technology provides a way, through encryption, for content creators to protect copyrights and unauthorized distribution of their digital media. The Wowza Streaming Cloud REST API provides integration with EZDRM to protect content from unauthorized viewing.

Currently, the following EZDRM key management systems are supported by Wowza Streaming Cloud:

- **EZDRM Universal DRM** Supports MPEG-DASH playback for Google Widevine and Microsoft PlayReady devices and platforms using a linked Common Encryption (CENC) key.
- **EZDRM Apple FairPlay Streaming** Supports HLS playback for content to Apple devices with native support for the HTML 5 player in macOS Safari browsers or Safari 11.3 on iOS.

While you can implement DRM for Apple and Widevine/PlayReady individually, in most cases you'll want to complete both of the following tasks to ensure your stream is protected on as many devices and platforms as possible:

- Protect streams for iOS and Apple devices with EZDRM and the Wowza Streaming Cloud REST API
- Protect streams for Google Widevine and Microsoft PlayReady devices with EZDRM and the Wowza Streaming Cloud REST API

### Prerequisite

**Important:** To protect streams using EZDRM, you must have an EZDRM account, configured appropriately for the device types you want to stream to. For documenation and information about account setup, visit: <u>https://www.ezdrm.com/</u>

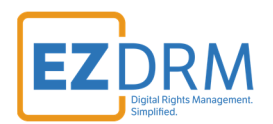

## **Universal DRM (CENC-Widevine & PlayReady)**

EZDRM Universal DRM is a combination of Google Widevine Modular with Microsoft PlayReady; both using linked CENC keys over DASH streaming. This enables a content owner to encrypt the media once with CENC keys and deliver either a PlayReady License or a Widevine License depending on the player and platform calling for a license.

### **Generating Keys**

To request the DRM keys from EZDRM to package the media, there are two options, you can call the EZDRM web service in a browser, or you can script this process with curl or other web service calls.

#### **Option 1: Request DRM keys using EZDRM Web Service**

- 1. Call the EZDRM web service in a browser: <u>https://wvm.ezdrm.com/ws/LicenseInfo.asmx?op=GenerateKeys</u>
- 2. Generate Key values by entering the parameters values and clicking "Invoke".

| LicenseInfo                                   |        |  |  |  |  |  |  |
|-----------------------------------------------|--------|--|--|--|--|--|--|
| Click here for a complete list of operations. |        |  |  |  |  |  |  |
| GenerateKeys<br><sub>Test</sub>               |        |  |  |  |  |  |  |
| Parameter                                     | Value  |  |  |  |  |  |  |
| U:                                            |        |  |  |  |  |  |  |
| P:                                            |        |  |  |  |  |  |  |
| C:                                            |        |  |  |  |  |  |  |
|                                               | Invoke |  |  |  |  |  |  |

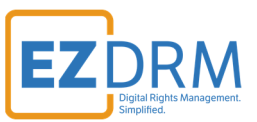

The parameters are as follows:

| Parameter | Description           |
|-----------|-----------------------|
| u         | EZDRM <b>username</b> |
| р         | EZDRM <b>password</b> |
| С         | Content_ID **optional |

Note: The Content\_ID is optional. The first time you use this web service it will be blank. For additional calls it can be blank for new keys or use an existing Content\_ID. Sending a Content\_ID will allow you to encrypt content with the same DRM values as other content and have that content share one license. If you don't send this value, the web service will automatically generate a unique Content\_ID. If you call a Content\_ID, you will get the back all the DRM key information for that Content\_ID.

See EZDRM KeyZ API guide at <u>www.ezdrm.com</u> for more details on calling existing keys with Content\_ID.

3. The response from EZDRM will look like this:

<sup>&</sup>lt;EZDRM xmlns=""> v<WideVine diffgr:id="WideVinel" msdata:rowOrder="0" diffgr:hasChanges="inserted"> <KeyHEX>5bXXXXXXXXXX9191fXXe38XXXXX56bf </KeyHEX> <KeyID>WVXXXXXXX1iBEXXw+XXXXX==</KeyID> <KeyIDGUID>5XXXXXX3-36XX-5XX8-8XX1-10XXXXXXXXb</KeyIDGUID> <KeyIDHEX>5XXXXXX36d85XXXXXXXXXXXXb24XXXb</KeyIDHEX> V<PSSH> EhXXXXXXXXXXXXXXXX6skGLGXXXXXXXQ6TebXXX28kSYMXXXXXXXXXXXXXXXXXXXj3JXXXX= </PSSED <ServerURL>https://widevine-dash.ezdrm.com/proxy?pX=XXXXXX</ServerURL> V<ServerCet> request={"policy": "", "tracks": [ {"type": "SD"}], "content\_id": "6IxXXx028xXXXXXXXLbg=="} </ServerGet> «ResponseRaw» {"status":"OK","drm":[{"type":"WIDEVINE","system\_id":"edef8ba979d64acea3c827dcd5ld2led"}],"tracks":
[{"type":"SD","key\_id":"WVXXXXXX1iBEXXw+XXXX=","key":"WVXXXXXX1iBEXXw+XXXXX=","pssh":
[{"drm\_type":"WIDEVINE","data":"EhXXXXXXXXXXXXXXS6kGLGXXXXXXXQ6lebXXX28kSYMXXXXXXXXXXXXXXXj3JXXXX="}]}]} </ResponseRaw> </WideVine> v<PlayReady diffgr:id="PlayReady1" msdata:rowOrder="0" diffgr:hasChanges="inserted"> <Key>W5XXXXXXXXXXXXXXXVw==</Key> <KeyHEX>5bxxxxxxxx9191fxxe38xxxxx56bf </KeyHEX> <KeyIDGUID>5XXXXXX3-36XX-5XX8-8XX1-10XXXXXXXXXb</KeyIDGUID> V <LAURL> https://playready.ezdrm.com/cency/preauth.aspx?pX=XXXXXX </TAURT> <Checksum> 1Xg+XXXXX0=</</Checksum> </PlayReady> </EZDRMO

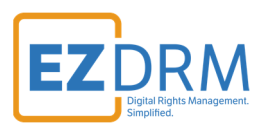

Make note of the following values in the response from EZDRM:

• The **ContentID**. You'll use this to configure the stream protection in Wowza Streaming Cloud.

#### Option 2: Request DRM keys with curl

The second option to request DRM keys from EZDRM is to script the process with curl or another web service call.

Using EZDRM's web service, the curl script below retrieves the DRM values from the web service.

curl -v 'https://wvm.ezdrm.com/ws/LicenseInfo.asmx/GenerateKeys?U=EZDRM\_USERNAME&P=EZDRM\_PASSWORD&C='''''

*Important Note:* although Content\_ID is optional you must pass a "" for blank if you do not specify a Content\_ID.

The first time you use this web service it will be blank. For additional calls it can be blank for new keys or use an existing Content\_ID. Sending a Content\_ID will allow you to encrypt content with the same DRM values as other content and have that content share one license. If you don't send this value, the web service will automatically generate a unique Content\_ID. If you call a Content\_ID, you will get the back all the DRM key information for that Content\_ID.

See EZDRM KeyZ API guide at <u>www.ezdrm.com</u> for more details on calling existing keys with Content\_ID.

The example above is for scripts run on Mac. When running on a PC use double quotes as shown below:

curl -v "https://wvm.ezdrm.com/ws/LicenseInfo.asmx/GenerateKeys?U=EZDRM\_USERNAME&P=EZDRM\_PASSWORD&C=\_\_\_\_\_\_

| Parameter | Description                                     |
|-----------|-------------------------------------------------|
| U         | EZDRM <b>username</b>                           |
| Р         | EZDRM <b>password</b>                           |
| С         | <b>Content_ID</b> **optional, for blank pass "" |

#### The parameters are as follows:

© EZDRM | www.EZDRM.com

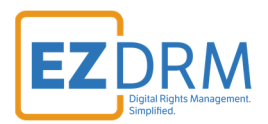

# The following is returned from the web service:

| <ezdrm xmlns=""></ezdrm>                                                                                    |
|----------------------------------------------------------------------------------------------------|
| <widevine diffgr:haschanges="inserted" diffgr:id="WideVine1" msdata:roworder="0"></widevine>                |
| <contentid><u>6IxXXx0Z8xXXXXXXXLbg==</u></contentid>                                                        |
| <key>W5XXXXXXZHxTjhXXXXVw==</key>                                                                           |
| <keyhex>5bXXXXXXXXX9191fXXe38XXXXX56bf </keyhex>                                                            |
| <keyid>WVXXXXXXliBEXXw+XXXXX==</keyid>                                                                      |
| <keyidguid>5XXXXXX3-36XX-5XX8-8XX1-10XXXXXXXXb</keyidguid>                                                  |
| <keyidhex>5XXXXX36d85XXXXXXXXXXXb24XXXb</keyidhex>                                                          |
| <pssh>EhXXXXXXXXXXXXXXXXX6skGLGXXXXXXQ6IebXXXZ8kSYMXXXXXXXXXXXXXXXXj3JXXXX==</pssh>                         |
| <serverurl>https://widevine-dash.ezdrm.com/proxy?pX=XXXXXX</serverurl>                                      |
| <serverget>request={"policy": "", "tracks": [ {"type": "SD"}], "content_id": "6IxXXx0Z8xXXXXXXX</serverget> |
| XXLbg=="}                                                                                                   |
| <responseraw></responseraw>                                                                                 |
| {"status":"OK","drm":[{"type":"WIDEVINE","system_id":"edef8ba979d64acea3c827dcd51d21ed"}],"tracks":[{"type  |
| ":"SD","key_id":" WVXXXXXXXliBEXXw+XXXXX==","key":" W5XXXXXXZHxTjhXXXXXvw==","pssh":[{"drm_type":"WIDEVIN   |
| E","data":"EhXXXXXXXXXXXXXXXXX6skGLGXXXXXXQ6IebXXXZ8kSYMXXXXXXXXXXXXXXXj3JXXXX=="}]}]}                      |
|                                                                                                    |
| <playready diffgr:haschanges="inserted" diffgr:id="PlayReady1" msdata:roworder="0"></playready>             |
| <key>W5XXXXXXZHxTjhXXXXVw==</key>                                                                           |
| <keyhex>5bXXXXXXXXX9191fXXe38XXXXX56bf</keyhex>                                                             |
| <keyidguid>5XXXXXX3-36XX-5XX8-8XX1-10XXXXXXXXb</keyidguid>                                                  |
| <laurl>https://playready.ezdrm.com/cency/preauth.aspx?pX=XXXXXX</laurl>                                     |
| <checksum>1Xq+XXXXX0=</checksum>                                                                            |
|                                                                                                    |
|                                                                                                    |

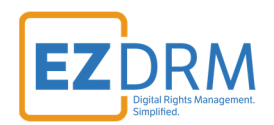

### Configure the stream for Universal DRM protection

To protect a stream using the EZDRM key you obtained in the previous step, you'll need to set the following EZDRM properties on the transcoder.

| section | key               | value                       | Description                                                                                                    |
|---------|-------------------|-----------------------------|----------------------------------------------------------------------------------------------------|
| ezdrm   | username          | string Your EZDRM user name |                                                                                                    |
| ezdrm   | password          | string                      | Your EZDRM password                                                                                                    |
| ezdrm   | wideVineContentId | string                      | The content ID you generated<br>from EZDRM.<br><b>Note:</b> While the key name<br>indicates this value is for<br>Widevine, this sets the value<br>for both Widevine and<br>PlayReady DRM. |

You can configure the EZDRM properties when you create a transcoder or by updating an existing transcoder.

**Note:** Wowza Streaming Cloud does not validate the EZDRM values you specify in these properties. Make sure you enter the correct values.

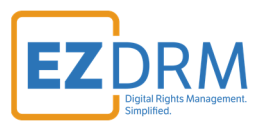

### WSC API Key and Access Key

The **API key** is a 64-digit alphanumeric string. Each Wowza Streaming Cloud account has one unique API key used to authenticate HTTP requests. The API key can't be changed or deleted. To find your API Key, under your username menu, select Account Settings.

|   | WOWZA<br>STREAMING<br>CLOUD ** | * | +Add Live Stream | III Monitor | ⊁ Advanced •                                                                                                    | 🛎 da\ 🛛 🛛 🖛 🕶    |
|---|--------------------------------|---|------------------|-------------|----------------------------------------------------------------------------------------------------|------------------|
| } | lome / Access Keys             |   |                  |             |                                                                                                    | Lul Usage        |
|   | ≢ Account Settings             |   |                  |             | ✤ Wowza Streaming Cloud REST API                                                                                                    |                  |
|   | API Access                     |   |                  |             | The Wowza Streaming Cloud REST API allows you to use HTTP requests to create and control resources like live streams, transcoders, stream sources, str                                                                                         | 'e: 🖸 Wowza Home |
|   | 🖋 Integrations                 |   |                  |             | To authenticate your requests to Wowza Streaming Cloud, you need two keys:                                                                                                    |                  |
|   | 🕒 My Account                   |   |                  |             | API key - The key that authenticates HTTP requests. One per Wowza Streaming Cloud account.     Access kev - The kev that orants API access to a user of a Wowza Streamina Cloud account. You can create a unique access kev for each user that | Sign Out         |

#### Locate your API Key on the API Access Page

| WOWZA<br>STREAMING A + Add Live Stream III Monitor | r Advanced →                                                                                                    | 📤 D/ 🛛 🛛 🖓 🕶                   | 🕜 Help 👻       | All Systems Operational |
|----------------------------------------------------|----------------------------------------------------------------------------------------------------|--------------------------------|----------------|-------------------------|
| Home / Access Keys                                 |                                                                                                    |                                |                | ₿.                      |
| 표Account Settings                                  | ♣ Wowza Streaming Cloud REST API                                                                                                    |                                |                |                         |
| A API Access                                       | The Wowza Streaming Cloud REST API allows you to use HTTP requests to create and control resources like live streams, transcoders, stream sources,                                                                                           | stream targets, recordings, an | d schedules.   |                         |
| # Integrations                                     | To authenticate your requests to Wowza Streaming Cloud, you need two keys:                                                                                                    |                                |                |                         |
| C <sup>a</sup> My Account                          | API key - The key that authenticates HTTP requests. One per Wowza Streaming Cloud account.     Access key - The key that grants API access to a user of a Wowza Streaming Cloud account. You can create a unique access key for each user th | at will access the REST API.   |                |                         |
|                                                    | To learn more about the HMAC authentication method that Wowza Streaming Cloud uses, see 🗹 Authentication.                                                                                                    |                                |                |                         |
|                                                    | API KEY                                                                                                    |                                |                |                         |
|                                                    | The API key is a 64-digit alphnumeric string. Each Wowza Streaming Cloud account has one unique API key used to authenticate HTTP requests. The                                                                                              | API key can't be changed or d  | eleted. Your A | PI key is:              |
|                                                    | NIKRQFyljd14 xh3wa361                                                                                                    | 6                              |                |                         |
|                                                    | ACCESS KEYS                                                                                                    |                                |                | Add Access Key          |
|                                                    | An access key is a unique, 64-digit alphanumeric string, created by a user. The list below shows your available access keys. Before you can use the RE to create an access key.                                                              | EST API, you need at least on  | e access key.  | Click Add Access Key    |
|                                                    | No Access Keys Available                                                                                                    |                                |                |                         |
|                                                    |                                                                                                    |                                |                | 0 access keys total     |

An **Access Key** is a unique, 64-digit alphanumeric string, created by a user. Before you can use the REST API, you need at least one access key. Click **Add Access Key** to create an access key.

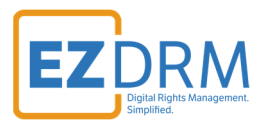

| MUMICA<br>STREAMING A + Add Live Stream III Monitor . | F Advanced • 🔒 D/ R • 🚱 Help • 📀                                                                                                    | All Systems Operational |
|-------------------------------------------------------|----------------------------------------------------------------------------------------------------|-------------------------|
| Home / Access Keys                                    | ß                                                                                                    |                         |
| 幸 Account Settings                                    | ♣ Wowza Streaming Cloud REST API                                                                                                    |                         |
| a API Access                                          | The Wowza Streaming Cloud REST API allows you to use HTTP requests to create and control resources like live streams, transcoders, stream sources, stream targets, recordings, and schedules.                                                                            |                         |
| 🖋 Integrations                                        | To authenticate your requests to Wowza Streaming Cloud, you need two keys:                                                                                                    |                         |
| C <sup>*</sup> My Account                             | API key - The key that authenticates HTTP requests. One per Wowza Streaming Cloud account.     Access key - The key that grants API access to a user of a Wowza Streaming Cloud account. You can create a unique access key for each user that will access the REST API. |                         |
|                                                       | To learn more about the HIMAC authentication method that Wowza Streaming Cloud uses, see 🗹 Authentication.                                                                                                    |                         |
|                                                       | API KEY                                                                                                    |                         |
|                                                       | The API key is a 64-digit alphnumeric string. Each Wowza Streaming Cloud account has one unique API key used to authenticate HTTP requests. The API key can't be changed or deleted. Your API key                                                                        | ey is:                  |
|                                                       | NIKRQFytjd14 xh3wa3616                                                                                                    |                         |
|                                                       | _                                                                                                    |                         |
|                                                       | ACCESS KEYS                                                                                                    | O Add Access Key        |
|                                                       | An access key is a unique, 64-digit aphanumeric string, created by a user. The list below shows your available access keys. Before you can use the RESTAPL you need at least one access key. Click to create an access key.                                              | Add Access Key          |
|                                                       | No Access Keys Available                                                                                                    |                         |
|                                                       |                                                                                                    | 0 access keys total     |

Be sure the **Enabled** checkbox is checked (Enabled makes the key available for use). Then click **Add** to create a new Access Key.

| WOWZA<br>STREAMING A + Add Live Stream III Monitor 🖌 | * Advanced +                                                         |                                                             | 🐣 DAVID EISENBACHER 🗸                                                                                                    | 🕜 Help 👻                                                                         | All Systems Operational |  |  |
|------------------------------------------------------|----------------------------------------------------------------------|-------------------------------------------------------------|----------------------------------------------------------------------------------------------------|----------------------------------------------------------------------------------|-------------------------|--|--|
| Home / Access Keys / New Access Key                  |                                                                      |                                                             |                                                                                                    |                                                                                  |                         |  |  |
|                                                      | Add Access Key                                                       |                                                             |                                                                                                    |                                                                                  |                         |  |  |
| 4 API Access                                         |                                                                      | Hide Help >                                                 | Access Key                                                                                                    |                                                                                  |                         |  |  |
| 🖋 Integrations                                       | * = Required field                                                   |                                                             | An access key is a unique, alphanumeric string that you can use to<br>authenticate RESTful HTTP requests. Select Enabled to make the |                                                                                  |                         |  |  |
| C <sup>2</sup> My Account                            | Enabled     A disabled access key can't be used to make API requests | available for use, or de<br>or edit the optional <b>Des</b> |                                                                                                    | lect Enabled to make it unavailable. Provide<br>"iption for the key, if desired. |                         |  |  |
|                                                      | Description                                                          |                                                             | Streaming Engine, but you can't but o                                                                                                |                                                                                  | Description.            |  |  |
|                                                      | This key is for my special device integration.                       | li di                                                       | Learn More C                                                                                                    |                                                                                  |                         |  |  |
|                                                      | Enter an optional description                                        |                                                             |                                                                                                    |                                                                                  |                         |  |  |
|                                                      | Cancel                                                               |                                                             |                                                                                                    |                                                                                  |                         |  |  |

The Access Key will now be available under API Access:

| WOWZA<br>STREEAMING A + Add Live Stream ⊞ Monitor | FAdvanced -                                                                                                    | w ier •                    | 🕑 Help 👻      | All Systems Operational |  |  |
|---------------------------------------------------|----------------------------------------------------------------------------------------------------|----------------------------|---------------|-------------------------|--|--|
| Home / Access Keys                                |                                                                                                    |                            |               |                         |  |  |
| 至 Account Settings                                | ♣ Wowza Streaming Cloud REST API                                                                                                    |                            |               |                         |  |  |
| A API Access                                      | The Wowza Streaming Cloud REST API allows you to use HTTP requests to create and control resources like live streams, transcoders, stream sources, stream                                                                                                    | n targets, recordings, and | d schedules.  |                         |  |  |
| 🖋 Integrations                                    | To authenticate your requests to Wowza Streaming Cloud, you need two keys:                                                                                                    |                            |               |                         |  |  |
| G <sup>®</sup> My Account                         | <ul> <li>API key - The key that authenticates HTTP requests. One per Wowza Streaming Cloud account.</li> <li>Access key - The key that grants API access to a user of a Wowza Streaming Cloud account. You can create a unique access key for each user that will a</li> </ul> | access the REST API.       |               |                         |  |  |
|                                                   | To learn more about the HMAC authentication method that Wowza Streaming Cloud uses, see 🕑 Authentication.                                                                                                    |                            |               |                         |  |  |
|                                                   | API KEY                                                                                                    |                            |               |                         |  |  |
|                                                   | The API key is a 64-digit alphnumeric string. Each Wowza Streaming Cloud account has one unique API key used to authenticate HTTP requests. The API key can't be changed or deleted. Your API key is:                                                                          |                            |               |                         |  |  |
|                                                   | NIKRQFytjd14 yh3wa3616                                                                                                    |                            |               |                         |  |  |
|                                                   | ACCESS KEYS                                                                                                    |                            |               | Add Access Key          |  |  |
|                                                   | An access key is a unique, 64-digit alphanumeric string, created by a user. The list below shows your available access keys. Before you can use the REST AP to create an access key.                                                                                           | PI, you need at least one  | access key. ( | Click Add Access Key    |  |  |
|                                                   | Enabled vg45zGIY4vg45zC QUpew3254                                                                                                    | Updated: 05 March          | 2021 02:15 PM | EST 💼                   |  |  |
|                                                   |                                                                                                    |                            |               | 1 access key total      |  |  |
|                                                   |                                                                                                    |                            |               |                         |  |  |

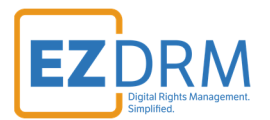

### Configure Universal DRM when creating a new transcoder

To configure DRM when creating a new transcoder, utilize curl or emulate in Postman as shown (POST to <u>https://api.cloud.wowza.com/api/v1.6/transcoders</u>) and update the values as shown in the following example:

```
curl -X POST \
-H "Content-Type: application/json" \
-H "wsc-api-key: $<u>{WSC API KEY}</u>" \
-H "wsc-access-key: ${WSC ACCESS KEY}" \
-d '{
   "transcoder": {
     "billing_mode": "pay_as_you_go",
     "broadcast_location": "us_west_california",
     "buffer_size": "4000",
     "delivery_method": "push",
     "name": " MyTranscoder",
     "protocol": "rtmp",
     "transcoder_type": "transcoded",
     "properties": [
     {
        "key": "username",
        "section": "ezdrm",
        "value": "vour ezdrm username"
      },
      {
        "key": "password",
        "section": "ezdrm",
        "value": "vour ezdrm password"
      },
      {
        "key": "wideVineContentId",
        "section": "ezdrm",
        "value": "content id from ezdrm"
      }
     ]
   }
}' "${WSC_HOST}/api/${WSC_VERSION}/transcoders"
```

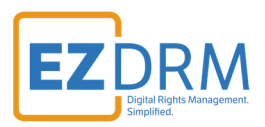

| POS          | ST 🔻          | https://a | api.cloud.wowza.co | m/api/v1.6 | /transcod        | lers         |            |                               |    |
|--------------|---------------|-----------|--------------------|------------|------------------|--------------|------------|-------------------------------|----|
| Para         | ms Author     | ization   | Headers (10)       | Body       | Pre-rec          | quest Script | Tests      | Settings                      |    |
|              | KEY           |           |                    |            |                  | VALUE        |            |                               | I  |
| $\checkmark$ | Content-Type  |           |                    |            | application/json |              |            |                               |    |
| $\checkmark$ | wsc-api-key   |           |                    |            |                  | NtKRQFytjd   | 14opQEHw   | v3ksPSdCbhx5Hb94WWUH2upcRw9   | 9Q |
| $\checkmark$ | wsc-access-ke | :y        |                    |            |                  | vg45zGIY4v)  | X5VIsbs4K8 | 85yifVNNmrVHKCFOLrIR31TcLS8bO | DY |
|              | Key           |           |                    |            |                  | Value        |            |                               |    |

| POST   | https://api.cloud.wowza.com/api/v1.6/transcoders                                                                                                    | Send 🔻 Sa           | ive 🔻     |
|--------|----------------------------------------------------------------------------------------------------|---------------------|-----------|
| Params | Authorization Headers (11) Body  Pre-request Script Tests Settings                                                                                                    | Cook                | kies Code |
| none   | ● form-data ● x-www-form-urlencoded ● raw ● binary ● GraphQL JSON ▼                                                                                                    |                     | Beautify  |
| 1 {    |                                                                                                    |                     |           |
| 2      | "transcoder": {                                                                                                    |                     |           |
| 3      | "billing_mode": "pay_as_you_go",                                                                                                    |                     |           |
| 4      | <pre>"broadcast_location": "us_west_california",</pre>                                                                                                    |                     |           |
| 5      | "buffer_size": "4000",                                                                                                    |                     |           |
| 6      | "delivery_method": "push",                                                                                                    |                     |           |
| 7      | "name": " MyTranscoder",                                                                                                    |                     |           |
| 8      | "protocol": "rtmp",                                                                                                    |                     |           |
| 9      | "transcoder_type": "transcoded",                                                                                                    |                     |           |
| 10     | "properties": [                                                                                                    |                     |           |
| 11     | (                                                                                                    |                     |           |
| 12     | "key": "username",                                                                                                    |                     |           |
| 13     | "section": "ezdrm",                                                                                                    |                     | T         |
| Pretty | kies Headers (35) Test Results Caracter Time: 1382 ms Siter Status: 201 Created Time: 1382 ms Siter Siter Caracter Time: 1382 ms Siter Caracter Time: 1382 ms Siter Caracter Caracter C | e: 2.76 KB Save Res | iponse ▼  |
| 51     | }                                                                                                    |                     |           |
| 52     | 1,                                                                                                    |                     |           |
| 53     | "wowz": [                                                                                                    |                     |           |
| 54     | -{                                                                                                    |                     |           |
| 55     | "name": "source",                                                                                                    |                     |           |
| 56     | "url": "wowz://94da0f.entrypoint.cloud.wowza.com:1935/app-9L5sc110/9b1eb099"                                                                                                    |                     |           |
| 57     | }                                                                                                    |                     |           |
| 58     | 1                                                                                                    |                     |           |
| 59     | "webrtc": [                                                                                                    |                     |           |
| 60     |                                                                                                    |                     |           |
| 00     |                                                                                                    |                     |           |

### Sample response

```
{
    "transcoder": {
        "id": "gpdXXXzv",
        "name": " MyTranscoder",
        "transcoder_type": "transcoded",
        "billing_mode": "pay_as_you_go",
        "broadcast_location": "us_west_california",
```

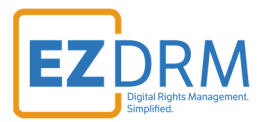

```
"closed_caption_type": "none",
        "protocol": "rtmp",
        "delivery_method": "push",
        "source_port": 1XX5,
        "domain_name": "94XXXXf.entrypoint.cloud.wowza.com",
        "application_name": "app-9XXXX110",
        "stream_name": "4XXXXX47",
        "playback_stream_name": "9b1XXXX9",
        "delivery_protocols": [
            "rtmp",
            "rtsp",
            "wowz",
            "hls",
            "webrtc"
        ],
        "buffer_size": 4000,
        "low_latency": false,
        "stream_smoother": false,
        "idle_timeout": 1200,
        "play_maximum_connections": 10,
        "disable_authentication": false,
        "username": "client64782",
        "password": "9XXXX20d",
        "watermark": false,
        "created_at": "2021-03-08T13:48:08.000Z",
        "updated_at": "2021-03-08T13:48:08.000Z",
        "direct_playback_urls": {
            "hls": [
                {
                    "name": "default",
                    "url": "https://9XXXXf.entrypoint.cloud.wowza.com/app-9LXXXXX0/ngrp:9bXXXX99_all/playl
ist.m3u8"
                }
            ],
            "rtmp": [
                {
                    "name": "source",
                    "url": "rtmp://9XXXXf.entrypoint.cloud.wowza.com/app-9LXXXXX0/9bXXXX99"
                }
            ],
            "rtsp": [
                {
                    "name": "source",
                    "url": "rtsp://9XXXXf.entrypoint.cloud.wowza.com:1935/app-9LXXXXX0/9bXXXX99"
```

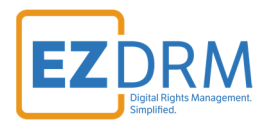

```
}
            ],
            "wowz": [
                {
                     "name": "source",
                    "url": "wowz://9XXXXf.entrypoint.cloud.wowza.com:1935/app-9LXXXXX0/9bXXXX99"
                }
            ],
            "webrtc": [
                {
                     "name": "source",
                    "url": "wss://9XXXXf.entrypoint.cloud.wowza.com/webrtc-session.json",
                    "application_name": "app-9LXXXXX0",
                    "stream_name": "9bXXXX99"
                }
            ]
        },
        "outputs": []
    }
}
```

#### Configure DRM on an existing transcoder

To configure DRM on an existing transcoder, utilize curl or emulate in Postman as shown (PATCH to <u>https://api.cloud.wowza.com/api/v1.6/transcoders/[transcoder\_id]</u>) and update the values as shown in the following example.

Find your Transcoder IDs under the Advanced menu / Transcoders:

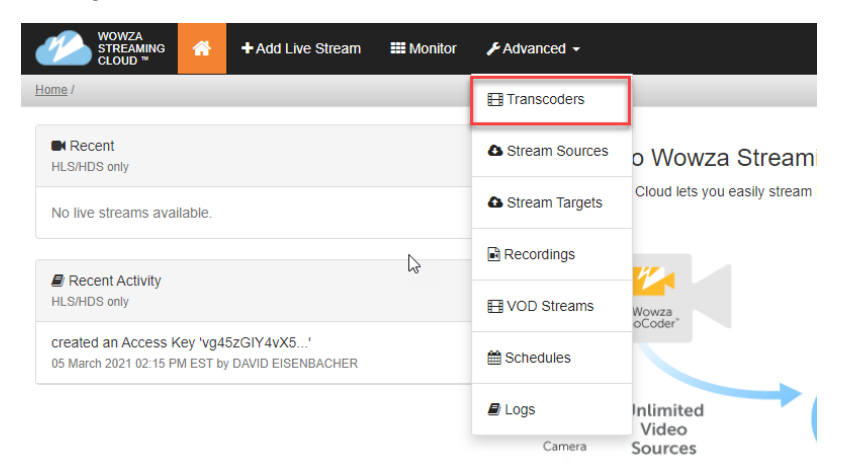

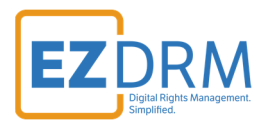

| WOWZA<br>STREAMING A + Add Live Stream #Monitor     | Advanced -                                                                |         |                             |               |
|-----------------------------------------------------|---------------------------------------------------------------------------|---------|-----------------------------|---------------|
| Home / Transcoders                                  |                                                                           |         |                             |               |
| Recent     Add Transcoder                           | ⊞ Transcoders                                                             |         |                             |               |
| MyTranscoder<br>Updated: 08 March 2021 08:48 AM EST | Search transcoders by entering a transcoder name or ID Showing 1 - 1 of 1 |         |                             | Q Hide Help » |
|                                                     | Transcoder \$                                                             | State ¢ | Last Updated 🗸              | Actions       |
|                                                     | MyTranscoder<br>ID: gp i v                                                | Stopped | 8 March 2021<br>8:48 AM EST | Lal Usage     |

```
curl -X PATCH \
-H "Content-Type: application/json" \
-H "wsc-api-key: ${WSC API KEY}" \
-H "wsc-access-key: $<u>{WSC ACCESS KEY}</u>" \
-d '{
    "transcoder": {
      "properties": [
        {
          "key": "username",
          "section": "ezdrm",
          "value": "vour ezdrm username"
                                                  },
        {
          "key": "password",
          "section": "ezdrm",
          "value": "vour ezdrm password"
        },
        {
          "key": "wideVineContentId",
          "section": "ezdrm",
          "value": "content id from ezdrm"
        }
     ]
  }
}' "${WSC_HOST}/api/${WSC_VERSION}/transcoders/[transcoder_id]"
```

### **Enable MPEG-DASH streaming**

EZDRM Universal DRM encrypts MPEG-DASH streams, and MPEG-DASH is only available on Fastly stream targets. HLS is the default delivery protocol for Fastly stream targets, so you must enable MPEG-DASH.

**Note:** Enabling MPEG-DASH will incur additional egress charges. Egress is incurred per protocol.

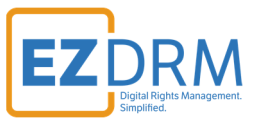

You can enable MPEG-DASH when you create a Fastly stream target or by updating an existing Fastly stream target.

**Note:** You can only enable MPEG-DASH using v 1.7 (beta) of the REST API.

### Enable when creating a new Fastly stream target

```
curl -X POST \
-H "Content-Type: application/json" \
-H "wsc-api-key: ${WSC API KEY}" \
-H "wsc-access-key: ${WSC ACCESS KEY}" \
-d '{
    "stream_target_fastly": {
        "name": "Fastly HLS/DASH Target",
        "delivery_protocols": [
            "hls",
            "dash"
        ]
      }
}' "${WSC_HOST}/api/${WSC_VERSION}/stream_targets/fastly"
```

| POST                                                | https://api.cloud.wowza.com/api/v1.6/strream_targets/fastly     Send                                                                         | ▼ Save ▼        |
|-----------------------------------------------------|----------------------------------------------------------------------------------------------------|-----------------|
| Params                                              | Authorization Headers (11) Body  Pre-request Script Tests Settings                                                                           | Cookies Code    |
| none                                                | ● form-data  ● x-www-form-urlencoded  ● raw  ● binary  ● GraphQL _JSON  ▼                                                                    | Beautify        |
| 1 (<br>2<br>3<br>4<br>5<br>6<br>7<br>7<br>8<br>9 )  | <pre>"stream_target_fastly": {     "name": "Fastly HLS/DASH Target",     "delivery_protocols": [         "hls",         "dash"     ] }</pre> | T               |
| Body Cook                                           | es Headers (35) Test Results 🕀 Status: 201 Created Time: 849 ms Size: 1.94 KB                                                                | Save Response 🔻 |
| Pretty                                              | Raw Preview Visualize JSON 🔻 🛱                                                                                                    | Q               |
| 1 <b>4</b><br>3<br>4<br>5<br>6<br>7<br>8<br>9<br>10 | <pre>"stream_target_fastly": {     "id": "d</pre>                                                                                            | T               |
| 11                                                  | "url": "https://c_3.wowza.com/1/cTZ /1J/Un %0/hls/live/playlist.m3u8"                                                                        |                 |

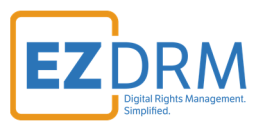

### Sample response

Make note of the DASH playback URL in the response, because you'll use this when you test playback.

```
{
    "stream_target_fastly": {
        "id": "zfqXXv4f",
        "name": "My Target",
        "state": "activated",
        "stream_name": "OGXXYnNQ",
        "delivery_protocols": [
            "hls",
            "dash"
        ],
        "playback_urls": {
            "hls": [
                {
                    "name": "default",
                    "url": "https://domain.wowza.com/1/VG15YXXXXJXSCt4/0G40YnNQ/hls/live/playlist.m3u8"
                }
            ],
            "dash": [
                {
                    "name": "default",
                    "url": "https://domain.wowza.com/1/VG15YXXXXJXSCt4/0G40YnNQ/dash/live/manifest.mpd"
                }
            ]
        },
        . . .
    }
}
```

**Tip:** Make sure the MPEG-DASH enabled stream target is added to the transcoder you configured for stream protection.

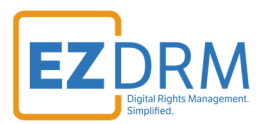

### Enable when updating an existing Fastly stream target

```
curl -X PATCH \
-H "Content-Type: application/json" \
-H "wsc-api-key: ${WSC API KEY}" \
-H "wsc-access-key: ${WSC ACCESS KEY}" \
-d '{
    "stream_target_fastly": {
        "delivery_protocols": [
            "hls",
            "dash"
        ]
    }
}' "${WSC_HOST}/api/${WSC_VERSION}/stream_targets/fastly/[ID]"
```

#### Sample response

Make note of the DASH playback URL in the response, because you'll use this when you test playback.

```
{
    "stream_target_fastly": {
       "id": "zfqXXv4f",
        "name": "My Target",
        "state": "activated",
        "stream_name": "OGXXYnNQ",
        "delivery_protocols": [
            "hls",
            "dash"
        ],
        "playback_urls": {
            "hls": [
                {
                    "name": "default",
                    "url": "https://domain.wowza.com/1/VGl5YVpjNjJXSCt4/OG40YnNQ/hls/live/playlist.m3u8"
                }
            ],
            "dash": [
                {
                    "name": "default",
                    "url": "https://domain.wowza.com/1/VG15YVpjNjJXSCt4/OG40YnNQ/dash/live/manifest.mpd"
                }
            ]
```

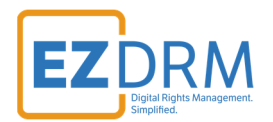

|   | ••• |  |  |  |
|---|-----|--|--|--|
| } |     |  |  |  |
| } |     |  |  |  |

**Tip:** Make sure the MPEG-DASH enabled stream target is added to the transcoder you configured for stream protection.

### (Optional) Block RTMP direct playback for enhanced security

Direct playback through RTMP is enabled by default, but you might want to block RTMP direct playback to ensure only devices and platforms that can decrypt your stream can access it.

#### Configure RTMP playback when creating a new transcoder

```
curl -X POST ∖
-H "Content-Type: application/json" \
-H "wsc-api-key: ${WSC API KEY}" \
-H "wsc-access-key: $<u>{WSC ACCESS KEY}</u>" \
-d '{
   "transcoder": {
     "billing_mode": "pay_as_you_go",
     "broadcast_location": "us_west_california",
     "buffer_size": "4000",
     "delivery_method": "push",
     "name": " MyTranscoder",
     "protocol": "rtmp",
     "transcoder_type": "transcoded",
     "properties": [
     {
        "section": "rtmp",
        "key": "allowDirectPlayback",
        "value": false
      }
     ]
  }
}' "${WSC_HOST}/api/${WSC_VERSION}/transcoders"
```

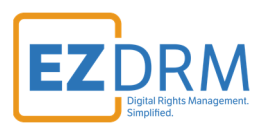

| POST              | Ŧ       | https://api.cloud.wowza.com/api/v1.6/transcoders                                 |    |                           | Send                 | ▼ Save ▼        |
|-------------------|---------|----------------------------------------------------------------------------------|----|---------------------------|----------------------|-----------------|
| Params            | Autho   | ization Headers (11) Body • Pre-request Script Tests Settings                    |    |                           |                      | Cookies Code    |
| none              | for     | m-data 🌑 x-www-form-urlencoded 🖲 raw 🜑 binary 🌑 GraphQL JSON 🔻                   |    |                           |                      | Beautify        |
| -                 |         |                                                                                  |    |                           | I                    |                 |
| 1                 | "*****  | readan". (                                                                       |    |                           |                      |                 |
| 2                 | tran    | scoder"; {                                                                       |    |                           |                      |                 |
| 2                 |         | biiing_mode : pay_as_you_go ,                                                    |    |                           |                      |                 |
| 4                 |         | broadcast_location : us_west_california ,                                        |    |                           |                      |                 |
| 2                 |         | delivery athed", "aver"                                                          |    |                           |                      |                 |
| 0                 |         | derivery_method : push ,                                                         |    |                           |                      |                 |
|                   |         | name : Hyfranscoder,                                                             |    |                           |                      |                 |
| 0                 |         | transcoden twee", "transcoded"                                                   |    |                           |                      |                 |
| 10                | 1       | properties": [                                                                   |    |                           |                      |                 |
| 11                |         | s s                                                                              |    |                           |                      |                 |
| 12                |         | "section": "rtmp"                                                                |    |                           |                      |                 |
| 13                |         | "kev": "allowDirectPlayback".                                                    |    |                           |                      | т               |
|                   |         | ,                                                                                |    |                           |                      |                 |
| Body Co           | okies H | eaders (35) Test Results                                                         | Ca | Status: 201 Created Time: | 4.49 s Size: 2.76 KB | Save Response 🔻 |
| _                 |         |                                                                                  |    |                           |                      |                 |
| Pretty            | Raw     | Preview Visualize JSON 🔻 📅                                                       |    |                           |                      | 🔳 Q             |
|                   |         |                                                                                  |    |                           |                      |                 |
| 1                 |         |                                                                                  |    |                           |                      | -               |
| 2                 | "tran   | scoder": {                                                                       |    |                           |                      |                 |
| 3                 |         | id": "cj gp",                                                                    |    |                           |                      |                 |
| 4                 |         | name": " MyTranscoder",                                                          |    |                           |                      |                 |
| 5                 |         | transcoder_type": "transcoded",                                                  |    |                           |                      |                 |
| 6                 |         | billing_mode": "pay_as_you_go",                                                  |    |                           |                      |                 |
|                   |         | <pre>broadcast_location": "us_west_california",</pre>                            |    |                           |                      |                 |
| 7                 |         |                                                                                  |    |                           |                      |                 |
| 7<br>8            |         | closed_caption_type": "none",                                                    |    |                           |                      |                 |
| 7<br>8<br>9       |         | closed_caption_type": "none",<br>protocol": "rtmp",                              |    |                           |                      |                 |
| 7<br>8<br>9<br>10 |         | closed_caption_type": "none",<br>protocol": "rtmp",<br>delivery_method": "push", |    |                           |                      |                 |

### Configure RTMP playback on an existing transcoder

```
curl -X POST \
-H "Content-Type: application/json" \
-H "wsc-api-key: $<u>{WSC_API_KEY}</u>" \
-H "wsc-access-key: $<u>{WSC_ACCESS_KEY}</u>" \
-d '{
    "property": {
        "section": "rtmp",
        "key": "allowDirectPlayback",
        "value": true
        }
}' "${WSC_HOST}/api/${WSC_VERSION}/transcoders/[transcoder_id]/properties"
```

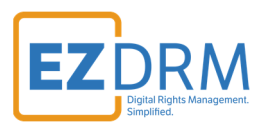

| https://api.cloud.wowza.com/api/v1.6/transcoders/cj p/properties                                      | Send                                                                                                    | Save 🔻                                                                                                    |
|----------------------------------------------------------------------------------------------------|----------------------------------------------------------------------------------------------------|----------------------------------------------------------------------------------------------------|
| Authorization Headers (11) Body  Pre-request Script Tests Settings                                    |                                                                                                    | Cookies Code                                                                                                    |
| form-data  x-www-form-urlencoded  raw  form-data  GraphQL JSON                                        |                                                                                                    | Beautify                                                                                                    |
| <pre>"property": {     "section": "rtmp",     "key": "allowDirectPlayback",     "value": true }</pre> |                                                                                                    | T                                                                                                    |
| kies Headers (35) Test Results                                                                        | A Status: 200 OK Time: 117 ms Size: 1.46 KE                                                                                                    | Save Response 🔻                                                                                                    |
| Raw Preview Visualize JSON 🔻 🥽                                                                        |                                                                                                    | <b>a</b>                                                                                                    |
| <pre>"property": {     "section": "rtmp",     "key": "allowDirectPlayback",     "value": true</pre>   |                                                                                                    | I                                                                                                    |
|                                                                                                    | <pre>     https://api.cloud.wowZa.com/api/v1.6/transcoders/cj p/properties  Authorization Headers (11) Body Pre-request Script Tests Settings     form-data</pre> | https://api.cloud.wowza.com/api/V1.6/transcoders/cj p/properties          Authorization       Headers (11)       Body •       Pre-request Script       Tests       Settings         • form-data       • x-www-form-unlencoded       • raw       • binary       • GraphQL       JSON *         "property": {             "section": "rtmp",             "key": "allowDirectPlayback",             "yalue": true             }             true             }             Status: 200 OK       Time: 117 ms       Size: 1.46 Ki             Raw       Preview       Visualize       JSON * |

### Test playback with encryption

- 1. Start your transcoder and your stream.
- 2. Using the MPEG-DASH playback URL returned in the response when you enabled MPEG-DASH, verify that the stream encryption works as you expect on a player or platform that requires a PlayReady or Widevine license. To test your playback, you'll need a test player and some other information. The tips below are based on the user interface for

<u>https://demo.theoplayer.com/ezdrm-demo</u> on Chrome (Widevine) or Internet Explorer (PlayReady):

- Streaming protocol Set to MPEG-DASH.
- **Stream URL** The URL for your protected stream.
- **License Acquisition URL** This URL is returned in the EZDRM response when you generated the content ID.
  - Widevine The value from the ServerURL parameter. The format is https://widevinedash.ezdrm.com/proxy?pX=[XXXXXX].
  - PlayReady The value from the LAURL parameter. The format is

https://playready.ezdrm.com/cency/preauth.aspx?pX
=[XXXXXX].

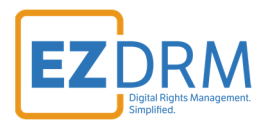

Refer to the **EZDRM Universal DRM Setup and Playback** guides at <u>www.ezdrm.com</u> under **Resources > Documentation > EZDRM Implementation** for information about how to deliver the Widevine or PlayReady license and approve viewers, proxy URLs you'll need for playback, and sample players.

3. Stop your transcoder when your testing is complete.

### **More resources**

- EZDRM KeyZ API Refer to the EZDRM KeyZ API guide at www.ezdrm.com under Resources > Documentation > EZDRM Implementation for information about generating DRM keys and detailed information about responses returned in the key generation process.
- EZDRM Testing Playback Refer to the EZDRM Testing Playback guide at www.ezdrm.com under Resources > Documentation > EZDRM Implementation for information about sample players and proxy URLs.
- For more documentation about digital rights management in Wowza Streaming Cloud please visit <u>wowza.com/docs/wowza-streaming-cloud</u>

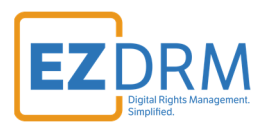

# **Apple FairPlay Streaming**

Playback of protected streams on iOS or Apple TV devices requires Apple's Fairplay DRM. You can access this DRM through our integration with EZDRM and configure stream encryption using the Wowza Streaming Cloud REST API.

You'll use your EZDRM user name and password, as well as a FairPlay asset ID, to configure your stream for DRM protection with Wowza Streaming Cloud and EZDRM FairPlay DRM.

**Tip:** In addition to completing the steps in this topic, you might also want to use EZDRM Universal to protect streams on Google or Microsoft devices or players.

An EZDRM key contains the **Asset ID** you'll use to configure your stream for DRM protection.

This step assumes:

- You do not already have an Asset ID. If you have one, you can skip to the *Configure the stream for DRM protection*.
- You do not want to pass an existing asset ID in the key generation request. EZDRM allows for passing existing asset IDs, but you should refer *EZDRM KeyZ API guide at <u>www.ezdrm.com</u>* for reasons why you'd want to and the correct syntax for the call should you choose to.

### **Generating Keys**

To request the DRM keys from EZDRM to package the media, there are two options, you can call the EZDRM Key Servers API, or you can script this process with curl or other web service calls.

#### **Option 1: Request DRM keys using EZDRM Key Servers API**

1. To request the DRM keys through Advanced REST client (ARC) API, open a session and select HTTP Request.

© EZDRM | www.EZDRM.com

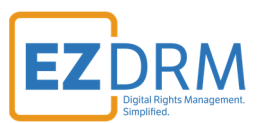

2. Change the Method dropdown to **POST**.

|              | Request |                         |
|--------------|---------|-------------------------|
| HTTP request | GET     | Request URL<br>https:// |
| Socket       | POST    |                         |
| History      | PUT     | Headers                 |
| Today        |         |                         |

3. Enter the Request URL below updated with your username and password:

https://fps.ezdrm.com/api/keys?u=USERNAME&p=PASSWORD

The parameters are as follows:

| Parameter | Description           |
|-----------|-----------------------|
| u         | EZDRM <b>username</b> |
| р         | EZDRM <b>password</b> |

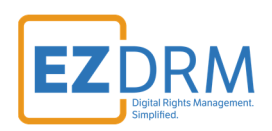

| Request<br>Method<br>POST + Request URL<br>http://fps.ezdrm.com/api/keys/Ass                                                                       | setID?u=USERNAME&p=PASSWORD                                                                                                    | €<br>v Send E                         |
|----------------------------------------------------------------------------------------------------|----------------------------------------------------------------------------------------------------|---------------------------------------|
| Parameters A<br>Headers                                                                                                    | Body                                                                                                    | Variables                             |
| Toggle source mode + Insert headers set Header name Header value                                                                                   |                                                                                                    | ×                                     |
| A Headers are valid<br>200 OK 214.10 ms                                                                                                    |                                                                                                    | Headers size: bytes<br>DETAILS 🗸      |
| There was an error parsing XML                                                                                                    | data                                                                                                    |                                       |
| <pre>     <fairplay>         <assetid>1xxxxx0-c7ed-4x         <keyhex>D230xxxxxxxxxxxxxxxxxxxxxxxxxxxxxxxxxxxx</keyhex></assetid></fairplay></pre> | XX-b15c-XXXXXXXX4EABXXXXXXX4<br>7300XXXXXXXXXX4EABXXXXXXXXXX<br>UrJ/XXXXXXXXXXXXQ0knFXXX=om/;1XXXXX0-c7ed-4XXX-b15c-XXXXX<br>zdrm.com/api/licensesSupportedFPSVersions> | 349271XXXXXB<br>>><br>XXXXXa25<br>:1> |

4. The following is an example of the response:

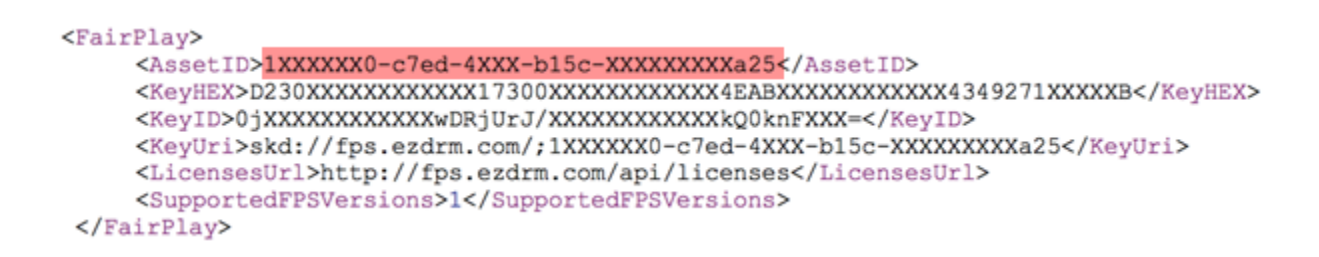

See **EZDRM KeyZ API** guide at <u>www.ezdrm.com</u> under **Resources > Documentation > EZDRM Implementation** for more details on calling existing keys with <u>Asset\_ID</u>.

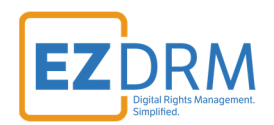

### Configure the stream for FairPlay DRM protection

To protect a stream using the EZDRM key you obtained in the previous step, you'll need to set the following EZDRM properties on the transcoder.

| section               | key      | value  | Description               |
|-----------------------|----------|--------|---------------------------|
| ezdrm                 | username | string | Your EZDRM user name      |
| ezdrm                 | password | string | Your EZDRM password       |
| ezdrm fairPlayAssetID |          | string | The FairPlay asset ID you |
|                       |          |        | generated from EZDRM      |

You can configure the EZDRM properties when you create a transcoder or by updating an existing transcoder.

**Note:** Wowza Streaming Cloud does not validate the EZDRM values you specify in these properties. Make sure you enter the correct values.

### **WSC API Key and Access Key**

The **API key** is a 64-digit alphanumeric string. Each Wowza Streaming Cloud account has one unique API key used to authenticate HTTP requests. The API key can't be changed or deleted. To find your API Key, under your username menu, select Account Settings.

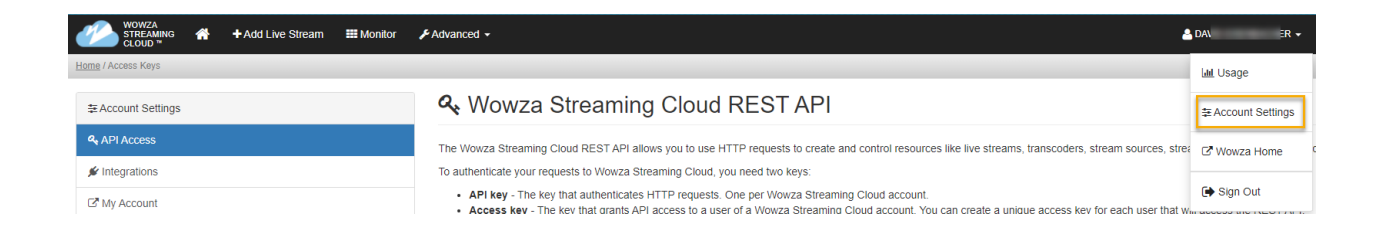

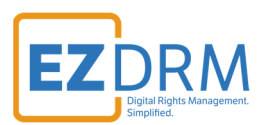

#### Locate your API Key on the API Access Page

| WOWZA<br>STREAMING A +Add Live Stream # Monitor | ▶ Advanced - ▲ D/                                                                                                    | R 👻 🕢 Help 👻 🥑 All Systems Operational  |
|-------------------------------------------------|----------------------------------------------------------------------------------------------------|-----------------------------------------|
| Home / Access Keys                              |                                                                                                    | ¢                                       |
| 호 Account Settings                              | ♣ Wowza Streaming Cloud REST API                                                                                                    |                                         |
| A API Access                                    | The Wowza Streaming Cloud REST API allows you to use HTTP requests to create and control resources like live streams, transcoders, stream sources, stream targets, recordin                                                                                                    | js, and schedules.                      |
| 💉 Integrations                                  | To authenticate your requests to Wowza Streaming Cloud, you need two keys:                                                                                                    |                                         |
| C My Account                                    | <ul> <li>API key - The key that authenticates HTTP requests. One per Wowza Streaming Cloud account.</li> <li>Access key - The key that grants API access to a user of a Wowza Streaming Cloud account. You can create a unique access key for each user that will access the REST</li> </ul> | API.                                    |
|                                                 | To learn more about the HMAC authentication method that Wowza Streaming Cloud uses, see 🗹 Authentication.                                                                                                    |                                         |
|                                                 | API KEY                                                                                                    |                                         |
|                                                 | The API key is a 64-digit alphnumeric string. Each Wowza Streaming Cloud account has one unique API key used to authenticate HTTP requests. The API key can't be change                                                                                                    | d or deleted. Your API key is:          |
|                                                 | NIKRQFyljs14 yh3wa3616                                                                                                    |                                         |
|                                                 | ACCESS KEYS                                                                                                    | Add Access Key                          |
|                                                 | An access key is a unique, 64-digit aphanumeric string, created by a user. The list below shows your available access keys. Before you can use the RESTAPI, you need at least to create an access key.                                                                                       | st one access key. Click Add Access Key |
|                                                 | No Access Keys Available                                                                                                    |                                         |
|                                                 |                                                                                                    | 0 access keys total                     |

An **Access Key** is a unique, 64-digit alphanumeric string, created by a user. Before you can use the REST API, you need at least one access key. Click **Add Access Key** to create an access key.

| WOWZA<br>STREAMING A + Add Live Stream III Monitor | F Advanced + 🔹 D/ 📧 + 🕑 Help + 😋 All Systems Operation                                                                                                    |
|----------------------------------------------------|----------------------------------------------------------------------------------------------------|
| Home / Access Keys                                 | ß                                                                                                    |
| 幸 Account Settings                                 | ♣ Wowza Streaming Cloud REST API                                                                                                    |
| A API Access                                       | The Wowza Streaming Cloud REST API allows you to use HTTP requests to create and control resources like live streams, transcoders, stream sources, stream targets, recordings, and schedules                                                                                                    |
| 🖋 Integrations                                     | To authenticate your requests to Wowza Streaming Cloud, you need two keys:                                                                                                    |
| Ø My Account                                       | <ul> <li>API key - The key that authenticates HTTP requests. One per Wowza Streaming Cloud account.</li> <li>Access key - The key that grants API access to a user of a Wowza Streaming Cloud account. You can create a unique access key for each user that will access the REST API.</li> </ul> |
|                                                    | To learn more about the HIMAC authentication method that Wowza Streaming Cloud uses, see 🖸 Authentication.                                                                                                    |
|                                                    | API KEY                                                                                                    |
|                                                    | The API key is a 64-digit alphnumeric string. Each Wowza Streaming Cloud account has one unique API key used to authenticate HTTP requests. The API key can't be changed or deleted. Your API key is:                                                                                             |
|                                                    | NIKRQFyljd14 xh3wa3616                                                                                                    |
|                                                    | ACCESS KEYS O Add Access Key                                                                                                    |
|                                                    | An access key is a unique, 64-digit alphanumeric string, created by a user. The list below shows your available access keys. Before you can use the RESTAPI, you need at least one access key. Click Add Access Key to create an access key.                                                      |
|                                                    | No Access Keys Available                                                                                                    |
|                                                    | 0 access keys total                                                                                                    |

Be sure the **Enabled** checkbox is checked (Enabled makes the key available for use). Then click **Add** to create a new Access Key.

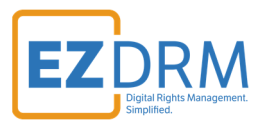

| WOWZA<br>STREAMING A + Add Live Stream III Monitor | FAdvanced -                                              |             | ADAVID EISENBACHER -                                                                                                    | ? Help →                                                                                          | All Systems Operational |  |  |
|----------------------------------------------------|----------------------------------------------------------|-------------|----------------------------------------------------------------------------------------------------|---------------------------------------------------------------------------------------------------|-------------------------|--|--|
| Home / Access Keys / New Access Key                |                                                          |             |                                                                                                    |                                                                                                   |                         |  |  |
| ₽ Account Settings                                 | Add Access Key                                           |             |                                                                                                    |                                                                                                   |                         |  |  |
| At API Access                                      |                                                          | Hide Help » | Access Key                                                                                                    |                                                                                                   |                         |  |  |
| 🖋 Integrations                                     | * = Required field                                       | The rep -   | An access key is a unique, alphanumeric string that you can use to<br>authenticate RESTful HTTP requests. Select Enabled to make the key |                                                                                                   |                         |  |  |
| 년 My Account                                       | Z Enabled                                                |             | available for use, or deselect En<br>or edit the optional Description                                                                    | e for use, or deselect Enabled to make it una<br>the optional Description for the key, if desired |                         |  |  |
|                                                    | A disabled access key can't be used to make API requests |             | You can enable or disable keys that are autonenerated for Wowza                                                                          |                                                                                                   |                         |  |  |
|                                                    | Description                                              |             | Streaming Engine, but you can't                                                                                                    | but edit their l                                                                                  | Description             |  |  |
|                                                    | This key is for my special device integration.           |             | Learn More C                                                                                                    |                                                                                                   |                         |  |  |
|                                                    | Enter an optional description                            |             |                                                                                                    |                                                                                                   |                         |  |  |
|                                                    | Cancel • Aud                                             |             |                                                                                                    |                                                                                                   |                         |  |  |

#### The Access Key will now be available under API Access:

| WOWZA<br>STREAMING A + Add Live Stream I Monitor | Advanced -                                                                                                    | n HER ♥                           | 😮 Help 👻        | All Systems Operational |
|--------------------------------------------------|----------------------------------------------------------------------------------------------------|-----------------------------------|-----------------|-------------------------|
| Home / Access Keys                               |                                                                                                    |                                   |                 |                         |
| 듚 Account Settings                               | ৭ Wowza Streaming Cloud REST API                                                                                                    |                                   |                 |                         |
| A API Access                                     | The Wowza Streaming Cloud REST API allows you to use HTTP requests to create and control resources like live streams, transcoders, stream sources                                                                                                    | s, stream targets, recordings, ar | d schedules.    |                         |
| # Integrations                                   | To authenticate your requests to Wowza Streaming Cloud, you need two keys:                                                                                                    |                                   |                 |                         |
| ⊡ <sup>™</sup> My Account                        | API key - The key that authenticates HTTP requests. One per Woxza Streaming Cloud account.     Access key - The key that grants API access to a user of a Woxza Streaming Cloud account. You can create a unique access key for each user for a streaming Cloud account. You can create a unique access key for each user for a streaming Cloud account. You can create a unique access key for each user for a streaming Cloud account. | that will access the REST API.    |                 |                         |
|                                                  | To learn more about the HIMAC authentication method that Wowza Streaming Cloud uses, see 🗷 Authentication.                                                                                                    |                                   |                 |                         |
|                                                  | API KEY                                                                                                    |                                   |                 |                         |
|                                                  | The API key is a 64-digit alphnumeric string. Each Wowza Streaming Cloud account has one unique API key used to authenticate HTTP requests. The                                                                                                    | e API key can't be changed or c   | eleted. Your A  | PI key is:              |
|                                                  | NIKRQFytjd14 yh3wa36                                                                                                    | 16                                |                 |                         |
|                                                  | ACCESS KEYS                                                                                                    |                                   |                 | O Add Access Key        |
|                                                  | An access key is a unique, 64-digit alphanumeric string, created by a user. The list below shows your available access keys. Before you can use the for oreate an access key.                                                                                                    | REST API, you need at least on    | e access key. ( | Click Add Access Key    |
|                                                  | Exated vg45zGIY/www.ubs vg45zC QUpew3254                                                                                                    | Updated: 05 Marc                  | 1 2021 02:15 PM | EST 💼                   |
|                                                  |                                                                                                    |                                   |                 | 1 access key total      |

### **Configure FairPlay DRM when creating a new transcoder**

To configure DRM when creating a new transcoder, utilize curl or emulate in Postman as shown (POST to <u>https://api.cloud.wowza.com/api/v1.6/transcoders</u>) and update the values as shown in the following example:

```
curl -X POST \
-H "Content-Type: application/json" \
-H "wsc-api-key: ${WSC_API_KEY}" \
-H "wsc-access-key: ${WSC_ACCESS_KEY}" \
-d '{
    "transcoder": {
        "billing_mode": "pay_as_you_go",
        "broadcast_location": "us_west_california",
        "buffer_size": "4000",
        "delivery_method": "push",
        "name": " MyTranscoder",
        "protocol": "rtmp",
        "transcoder_type": "transcoded",
```

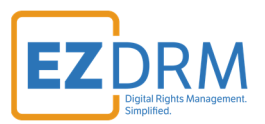

```
"properties": [
     {
       "key": "username",
       "section": "ezdrm",
       "value": "<u>vour ezdrm username</u>"
      },
      {
        "key": "password",
       "section": "ezdrm",
       "value": "vour ezdrm password"
      },
      {
        "key": "fairPlayAssetId",
       "section": "ezdrm",
       "value": "[asset id from ezdrm]
     }
     ]
  }
}' "${WSC_HOST}/api/${WSC_VERSION}/transcoders"
```

| POS          | ST 🔻          | https://ap | i.cloud.wowza.co | m/api/v1.6/ | transcod | ers                                           |           |                               |   |  |
|--------------|---------------|------------|------------------|-------------|----------|-----------------------------------------------|-----------|-------------------------------|---|--|
| Para         | ims Author    | rization   | Headers (10)     | Body        | Pre-rec  | quest Script                                  | Tests     | Settings                      |   |  |
|              | KEY           |            |                  |             |          | VALUE                                         |           |                               | I |  |
| $\checkmark$ | Content-Type  |            |                  |             |          | application/json                              |           |                               |   |  |
| $\checkmark$ | wsc-api-key   |            |                  |             |          | NtKRQFytjd14opQEHw3ksPSdCbhx5Hb94WWUH2upcRw9Q |           |                               |   |  |
| $\checkmark$ | wsc-access-ke | ey.        |                  |             |          | vg45zGIY4vX                                   | 5Vlsbs4K8 | 5yifVNNmrVHKCFOLrIR31TcLS8bOD | Y |  |
|              | Key           |            |                  |             |          | Value                                         |           |                               |   |  |

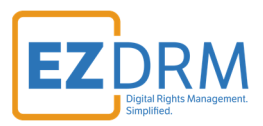

| 1001                                                                                                    | https://api.cloud.wowza.com/api/v1.6/transcoders/                                                                                                    | Send 🔻 Save 🔻                            |
|----------------------------------------------------------------------------------------------------|----------------------------------------------------------------------------------------------------|------------------------------------------|
| Params                                                                                                    | Authorization Headers (11) Body  Pre-request Script Tests Settings                                                                                                    | Cookies Cod                              |
| none                                                                                                    | ● form-data ● x-www-form-urlencoded ● raw ● binary ● GraphQL JSON ▼                                                                                                    | Beautify                                 |
| 1 {                                                                                                    |                                                                                                    |                                          |
| 2                                                                                                    | "transcoder": {                                                                                                    |                                          |
| 3                                                                                                    | "biling_mode": "pay_as_you_go",                                                                                                    |                                          |
| 4                                                                                                    | "broadcast_location": "us_west_california",                                                                                                    |                                          |
| 5                                                                                                    | "Dutter_slze": "4000",                                                                                                    | -                                        |
| 6                                                                                                    | "delivery_method": "push",                                                                                                    |                                          |
| /                                                                                                    | namen: " Mylranscoder",                                                                                                    |                                          |
| 8                                                                                                    | "protocol": "rtmp",                                                                                                    |                                          |
| 10                                                                                                    | "remarking". [                                                                                                    |                                          |
| 10                                                                                                    | properties : [                                                                                                    |                                          |
| 12                                                                                                    | "kau": "urannama"                                                                                                    |                                          |
| 12                                                                                                    | restion", "action of the dom"                                                                                                    |                                          |
|                                                                                                    |                                                                                                    |                                          |
| ody Coo                                                                                                    | Raw Preview Visualize ISON Test Results                                                                                                    | e: 1318 ms Size: 2.76 KB Save Response 🔻 |
| ody Coo<br>Pretty                                                                                                    | Raw Preview Visualize JSON <b>v</b> 📮                                                                                                    | :: 1318 ms Size: 2.76 KB Save Response 🔻 |
| Pretty<br>34                                                                                                    | Raw     Preview     Visualize     JSON ▼     ⇒                                                                                                    | :: 1318 ms Size: 2.76 KB Save Response 🔻 |
| Pretty<br>34<br>35                                                                                                    | okies Headers (35) Test Results                                                                                                    | :: 1318 ms Size: 2.76 KB Save Response 🔻 |
| Pretty<br>34<br>35<br>36                                                                                                    | Raw     Preview     Visualize     JSON ▼     →       "direct_playback_uris": {     "hls": [       {     {                                                                                                    | e: 1318 ms Size: 2.76 KB Save Response V |
| 0 Coo<br>Pretty<br>34<br>35<br>36<br>37                                                                                                    | Raw     Preview     Visualize     JSON     Image: 1       "dlrect_playback_urls": {     "hls": [       {     "name": "default",                                                                                                    | :: 1318 ms Size: 2.76 KB Save Response V |
| Rody Coo<br>Pretty<br>34<br>35<br>36<br>37<br>38                                                                                                    | Raw       Preview       Visualize       JSON Total       JSON Total       JSON Total       Time         "direct_playback_uris": {       "his": [                                                                                                    | e: 1318 ms Size: 2.76 KB Save Response ▼ |
| Andy Coo<br>Pretty<br>34<br>35<br>36<br>37<br>38<br>39                                                                                                  | okles       Headers (35)       Test Results       E Status: 201 Created Time         Raw       Preview       Visualize       JSON ▼       Top         "alrect_playback_uris": {                                                                                                    | :: 1318 ms Size: 2.76 KB Save Response ▼ |
| 200 Pretty<br>34<br>35<br>36<br>37<br>38<br>39<br>40                                                                                                    | Raw Preview Visualize JSON *     "direct_playback_uris": {     "name": "default",   "unl": "https://e     C.entrypoint.cloud.wowza.com/app-8H4C8225/ngrp:   >b_all/playlist.m3u8"                                                                                                    | e: 1318 ms Size: 2.76 KB Save Response V |
| Sody         Coo           9         34           35         36           37         38           39         40           41         42                 | Raw Preview Visualize   JSON JSON     "direct_playback_uris": {     "hls": [     {     "name": "default",   "unl": "https://ef     b.all/playlist.m3u8"                                                                                                    | e: 1318 ms Size: 2.76 KB Save Response V |
| iody         Coo           34         35           36         37           38         39           40         41           42         42                | kies       Headers (35)       Test Results       E Status: 201 Created Time         Raw       Preview       Visualize       JSON *       Image: status: 201 Created Time         "alrect_playback_uris": {       "name": "default",       "url": "https://e@ )c.entrypoint.cloud.wowza.com/app-8H4C8225/ngrpi:       >b_all/playlist.m3u8"         ],       "rtmp": [                                                                                                    | e: 1318 ms Size: 2.76 KB Save Response • |
| Cool           Pretty           34           35           36           37           38           39           40           41           42           43 | okles Headers (35)   Test Results     Raw   Preview   Visualize   JSON *     "arrect_playback_uris": {     "name": "default",     "url": "https://e c.entrypoint.cloud.wowza.com/app-8H4C8225/ngrpi: pb_all/playlist.m3u8"     ],     "rtmp": [     ],     "name": "source",     "name": "source",     "name: "source",     "name: "source",     "name: "source",     "name: "source",     "name: "source:",     "name: "source:",     "na | :: 1318 ms Size: 2.76 KB Save Response ▼ |

### Sample response

| {                                                              |
|----------------------------------------------------------------|
| "transcoder": {                                                |
| "id": "vcfXXXzr",                                              |
| "name": " MyTranscoder",                                       |
| "transcoder_type": "transcoded",                               |
| "billing_mode": "pay_as_you_go",                               |
| "broadcast_location": "us_west_california",                    |
| "closed_caption_type": "none",                                 |
| "protocol": "rtmp",                                            |
| "delivery_method": "push",                                     |
| "source_port": 1935,                                           |
| <pre>"domain_name": "eXXX0c.entrypoint.cloud.wowza.com",</pre> |
| "application_name": "app-8HXXXX25",                            |
| "stream_name": "9dXXXXb5",                                     |
| "playback_stream_name": "9XXXX3bb",                            |
| "delivery_protocols": [                                        |
| "rtmp",                                                        |
| "rtsp",                                                        |
| "WOWZ",                                                        |
| "hls",                                                         |
| "webrtc"                                                       |

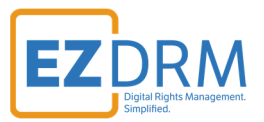

```
],
        "buffer_size": 4000,
        "low_latency": false,
        "stream_smoother": false,
        "idle_timeout": 1200,
        "play_maximum_connections": 10,
        "disable_authentication": false,
        "username": "clientXXX2",
        "password": "0XXX182a",
        "watermark": false,
        "created_at": "2021-03-08T14:58:43.000Z",
        "updated_at": "2021-03-08T14:58:43.000Z",
        "direct_playback_urls": {
            "hls": [
                {
                    "name": "default",
                    "url": "https://eXXX0c.entrypoint.cloud.wowza.com/app-8HXXXX25/ngrp:9XXXX3bb_all/playl
ist.m3u8"
               }
           ],
            "rtmp": [
                {
                    "name": "source",
                    "url": "rtmp://e0230c.entrypoint.cloud.wowza.com/app-8HXXXX25/9XXXX3bb"
                }
            ],
            "rtsp": [
               {
                    "name": "source",
                    "url": "rtsp://e0230c.entrypoint.cloud.wowza.com:1935/app-8HXXXX25/9XXXX3bb"
               }
            ],
            "wowz": [
               {
                    "name": "source",
                    "url": "wowz://e0230c.entrypoint.cloud.wowza.com:1935/app-8HXXXX25/9XXXX3bb"
                }
            ],
            "webrtc": [
                {
                    "name": "source",
                    "url": "wss://e0230c.entrypoint.cloud.wowza.com/webrtc-session.json",
                    "application_name": "app-8HXXXX25",
                    "stream_name": "9XXXX3bb"
```

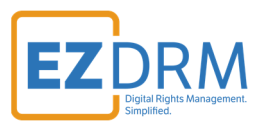

} ] }, "outputs": [] } }

### Configure DRM on an existing transcoder

To configure DRM on an existing transcoder, utilize curl or emulate in Postman as shown (PATCH to <u>https://api.cloud.wowza.com/api/v1.6/transcoders/[transcoder\_id]</u>) and update the values as shown in the following example.

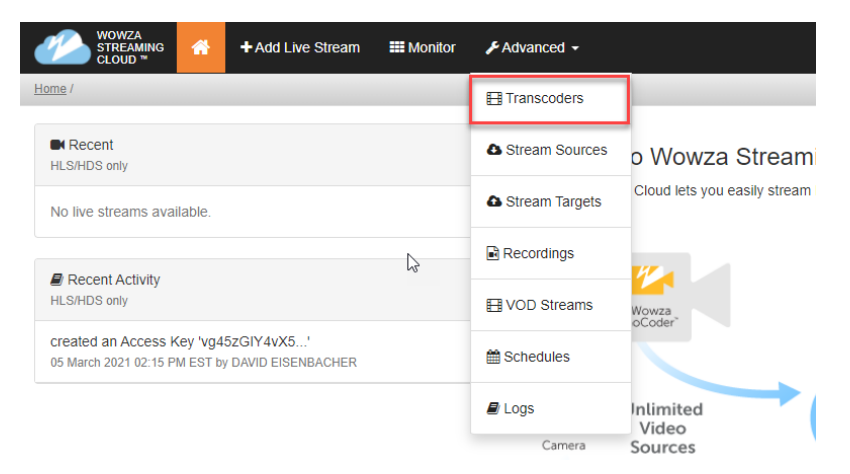

Find your Transcoder IDs under the Advanced menu / Transcoders:

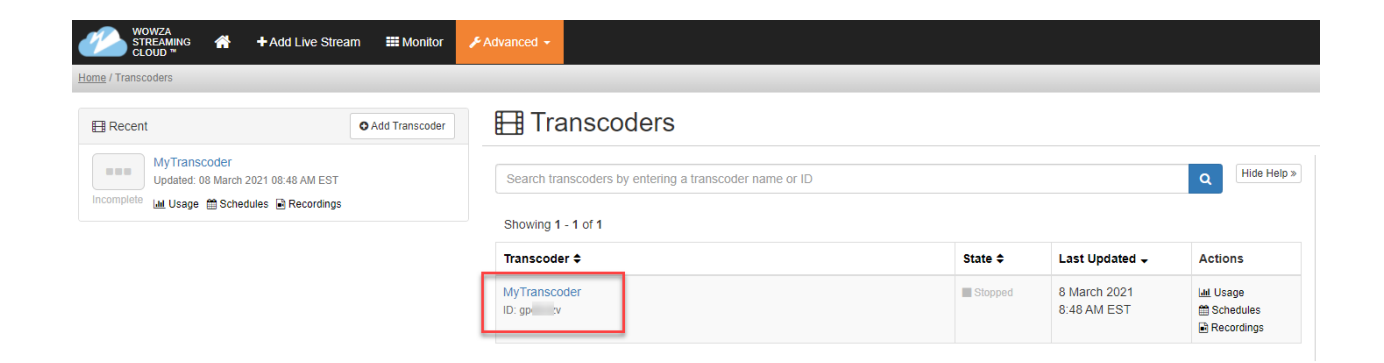

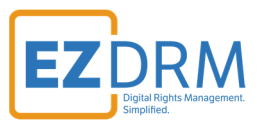

```
curl -X PATCH \
-H "Content-Type: application/json" \
-H "wsc-api-key: ${WSC API KEY}" \
-H "wsc-access-key: ${WSC ACCESS KEY}" \
-d '{
    "transcoder": {
      "properties": [
       {
          "key": "username",
          "section": "ezdrm",
          "value": "<u>vour ezdrm username</u>"
                                                },
        {
          "key": "password",
         "section": "ezdrm",
          "value": "your ezdrm password"
        },
        {
          "key": "fairPlayAssetId",
          "section": "ezdrm",
          "value": "[asset id from ezdrm]"
        }
     ]
   }
}' "${WSC_HOST}/api/${WSC_VERSION}/transcoders/[transcoder_id]"
```

### (Optional) Block RTMP direct playback for enhanced security

Direct playback through RTMP is enabled by default, but you might want to block RTMP direct playback to ensure only devices and platforms that can decrypt your stream can access it.

### Configure RTMP playback when creating a new transcoder

```
curl -X POST \
-H "Content-Type: application/json" \
-H "wsc-api-key: ${WSC API KEY}" \
-H "wsc-access-key: ${WSC ACCESS KEY}" \
-d '{
    "transcoder": {
    "billing_mode": "pay_as_you_go",
    "broadcast_location": "us_west_california",
```

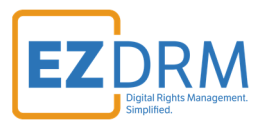

```
"buffer_size": "4000",
"delivery_method": "push",
"name": " MyTranscoder",
"protocol": "rtmp",
"transcoder_type": "transcoded",
"properties": [
{
{
section": "rtmp",
"key": "allowDirectPlayback",
"value": false
}
]
}' "${WSC_HOST}/api/${WSC_VERSION}/transcoders"
```

| POST     | v       | https://api.cloud.wowza.com/api/v1.6/transcoders               |     |                     |              | Send          | ▼ Save ▼        |
|----------|---------|----------------------------------------------------------------|-----|---------------------|--------------|---------------|-----------------|
| Params   | Author  | ization Headers (11) Body  Pre-request Script Tests Settings   |     |                     |              |               | Cookies Code    |
| none     | form    | n-data 🌑 x-www-form-urlencoded 💿 raw 🜑 binary 🜑 GraphQL JSON 🔻 |     |                     |              |               | Beautify        |
| 1.0      |         |                                                                |     |                     | I            |               | 10              |
| 2        | "tran   | scoden"+ {                                                     |     |                     |              |               | -               |
| 3        |         | hilling mode": "nav as you go".                                |     |                     |              |               |                 |
| 4        |         | broadcast location": "us west california".                     |     |                     |              |               |                 |
| 5        |         | huffer size": "4000".                                          |     |                     |              |               |                 |
| 6        |         | delivery method": "push".                                      |     |                     |              |               |                 |
| 7        |         | name": " MvTranscoder".                                        |     |                     |              |               |                 |
| 8        |         | protocol": "rtmp".                                             |     |                     |              |               |                 |
| 9        |         | transcoder type": "transcoded".                                |     |                     |              |               |                 |
| 10       |         | properties": [                                                 |     |                     |              |               |                 |
| 11       |         | {                                                              |     |                     |              |               |                 |
| 12       |         | "section": "rtmp",                                             |     |                     |              |               |                 |
| 13       |         | <pre>"key": "allowDirectPlayback",</pre>                       |     |                     |              |               | T               |
|          |         |                                                                | (D) |                     | -            |               |                 |
| sody Coo | kies He | eaders (35) Test Results                                       | 69  | Status: 201 Created | Time: 4.49 s | Size: 2.76 KB | Save Response 🔻 |
| Pretty   | Raw     | Preview Visualize JSON 🔻 🚍                                     |     |                     |              |               | Q               |
|          |         |                                                                |     |                     |              |               |                 |
| 1 (      |         |                                                                |     |                     |              |               |                 |
| 2        | Trans   | scoder: {                                                      |     |                     |              |               |                 |
| 3        |         | la": "c] gp",                                                  |     |                     |              |               |                 |
| 4        |         | name": " My Franscoder",                                       |     |                     |              |               |                 |
| 2        |         | inanscoder_type : transcoded ,                                 |     |                     |              |               |                 |
| 7        |         | prining_mode : pay_as_you_go ,                                 |     |                     |              |               |                 |
| 8        |         | noaucast_iotation : us_west_california ;                       |     |                     |              |               |                 |
| a        |         | apotocol": "ctmo"                                              |     |                     |              |               |                 |
| 10       |         | telivery method": "nuch"                                       |     |                     |              |               |                 |
| 11       |         | course port": 1935                                             |     |                     |              |               |                 |
|          |         | source_porce, 1999,                                            |     |                     |              |               |                 |

### Configure RTMP playback on an existing transcoder

```
curl -X POST \
```

- -H "Content-Type: application/json"  $\setminus$
- -H "wsc-api-key: \$<u>{WSC\_API\_KEY}</u>" \
- -H "wsc-access-key: \$<u>{WSC\_ACCESS\_KEY}</u>" \

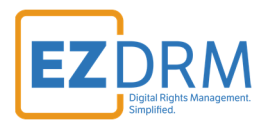

| -d '{                                                                                   |
|-----------------------------------------------------------------------------------------|
| "property": {                                                                           |
| "section": "rtmp",                                                                      |
| "key": "allowDirectPlayback",                                                           |
| "value": true                                                                           |
| }                                                                                       |
| <pre>}' "\${WSC_HOST}/api/\${WSC_VERSION}/transcoders/[transcoder_id]/properties"</pre> |
|                                                                                         |

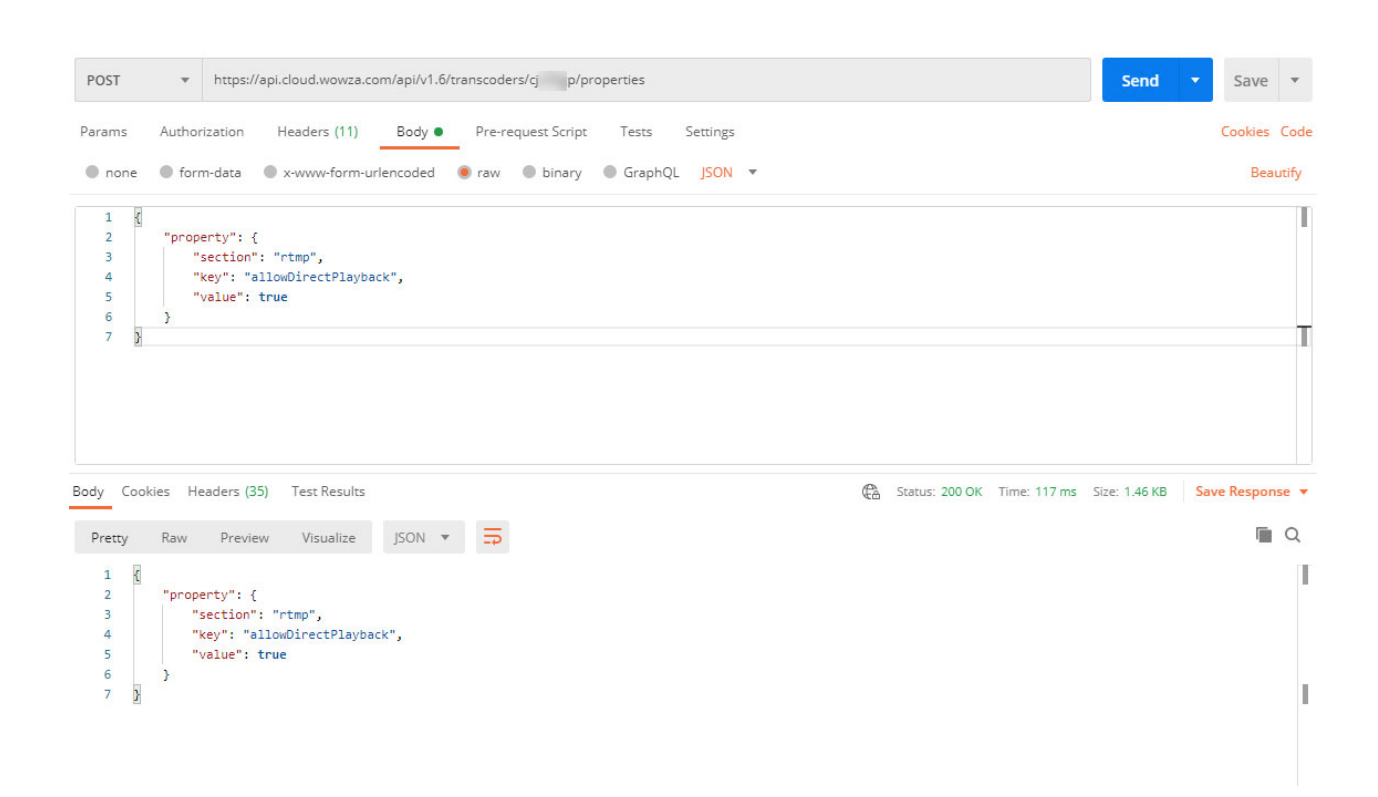

### Test playback with encryption

- 1. Start your transcoder and your stream.
- Verify that the stream encryption works as you expect on an Apple device or service. To test your playback, you'll need a test player and some other information. The tips below are based on the user interface for <u>https://developer-tools.jwplayer.com/stream-tester/</u> in Safari set to Fairplay:
  - **File URL** The URL for your protected stream.
  - Certificate URL Part of onboarding for your EZDRM account with Fairplay DRM. You'll need to generate a Fairplay certificate through an Apple Developer account and then post the resulting certificate on a

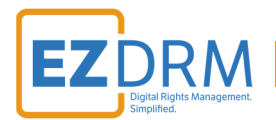

publically accessible endpoint. The URL to this endpoint is the value for this field.

Process SPC URL – Build this URL from the EZDRM response when you generated the asset ID. The format is
 https://[LicensesUrl]/[AssetID].

Refer to the *EZDRM Apple FairPlay DRM Setup* and *EZDRM Testing Playback* guides at <u>www.ezdrm.com</u> under **Resources > Documentation > EZDRM** *Implementation* for information about how to deliver the Fairplay license and approve viewers, proxy URLs you'll need for playback, and sample players.

3. Stop your transcoder when your testing is complete.

### **More resources**

- EZDRM KeyZ API Refer to the EZDRM KeyZ API guide at www.ezdrm.com under Resources > Documentation > EZDRM Implementation for information about generating DRM keys and detailed information about responses returned in the key generation process.
- EZDRM Testing Playback Refer to the EZDRM Testing Playback guide at www.ezdrm.com under Resources > Documentation > EZDRM Implementation for information about sample players and proxy URLs.
- For more documentation about digital rights management in Wowza Streaming Cloud please visit <u>https://wowza.com/docs/wowza-streaming-cloud</u>

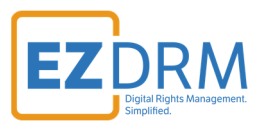

# **Additional Information**

For additional questions and comments please contact: <a href="mailto:simplify@ezdrm.com">simplify@ezdrm.com</a>